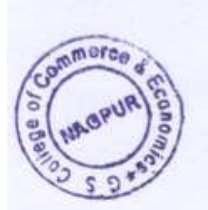

## G. S. COLLEGE OF COMMERCE & ECONOMICS, NAGPUR (AUTONOMOUS) Programme for Submission of Autonomous Examination Form Summer-2022 <u>GRANT & NO-GRANT</u>

Date: 20-5-2022

All the regular and ex-students of B. Com., B.C.C.A., B.B.A. Semester II, IV & VI, B. COM. (HONOURS) & B. COM. (F&A) Semester II & IV, M. COM. Semester II & IV are hereby informed that Autonomous Exam Form for Summer-2022 distribution and submission programme is scheduled as per below:

| Class & Section                   | Exam Form<br>Distribution<br>and Submission | Examination<br>Fees<br>(To be paid<br>online) | Document Required                                                        | Room No. &<br>Timing                          |
|-----------------------------------|---------------------------------------------|-----------------------------------------------|--------------------------------------------------------------------------|-----------------------------------------------|
| B. Com. Sem. VI<br>(All Sections) | 23.05.2022                                  | Rs. 462/-                                     | I, II, III, IV, V Sem<br>Marksheet xerox copy &<br>1 passport size photo | R. No. 301 & 302<br>Time: 11am to 2<br>pm     |
| B.C.C.A. Sem. VI                  | 23.05.2022                                  | Rs. 697/-                                     |                                                                          |                                               |
| B.B.A. Sem. VI                    | 23.05.2022                                  | Rs. 2019/-                                    |                                                                          |                                               |
| B. Com. Sem. IV<br>(All Sections) | 24.05.2022                                  | Rs. 242/-                                     | I, II, III Sem Marksheet<br>xerox copy & 1 passport<br>size photo        | R. No. 301 & 302<br>Time: 11am to 2<br>pm     |
| B.C.C.A. Sem. IV                  | 24.05.2022                                  | Rs. 477/-                                     |                                                                          |                                               |
| B.B.A. Sem. IV                    | 24.05.2022                                  | Rs. 1079/-                                    |                                                                          |                                               |
| B. Com. (Honours)<br>Sem. IV      | 24.05.2022                                  | Rs. 1000/-                                    |                                                                          |                                               |
| B. Com. (F&A)<br>Sem. IV          | 24.05.2022                                  | Rs. 1000/-                                    |                                                                          |                                               |
| B. Com. Sem. II<br>(All Sections) | 25.05.2022                                  | Rs. 242/-                                     | I Sem Marksheet xerox<br>copy & 1 passport size<br>photo                 | R. No. 301 & 302<br>Time: 12.30 pm<br>to 2 pm |
| B.C.C.A. Sem. II                  | 25.05.2022                                  | Rs. 477/-                                     |                                                                          |                                               |
| B.B.A. Sem. II                    | 25.05.2022                                  | Rs. 1079/-                                    |                                                                          |                                               |
| B. Com. (Honours)<br>Sem. II      | 25.05.2022                                  | Rs. 1000/-                                    |                                                                          |                                               |
| B. Com. (F&A)<br>Sem. II          | 25.05.2022                                  | Rs. 1000/-                                    |                                                                          |                                               |
| M. Com. Sem. II<br>(All Sections) | 26.05.2022                                  | Rs. 539/-                                     | I Sem Marksheet xerox<br>copy & 1 passport size<br>photo                 | R. No. 301 & 302<br>Time: 12.30 pm to<br>2 pm |
| M. Com. Sem. IV<br>(All Sections) | 27.05.2022                                  | Rs. 759/-                                     | I, II, III Sem Marksheet<br>xerox copy & 1 passport<br>size photo        | R. No. 301 & 302<br>Time: 12.30 pm to<br>2 pm |

Note:

- Students should pay their exam fees on <u>Feepavr.com</u> using the same mobile number as registered with the college/as per the college record. Student refer the attached steps while paying the exam fees and other pending dues.
- All the students should report in Uniform and bring their Admission Receipt, College I-Card without which their Examination form will not be accepted.

(Dr. N.Y. Khandait) Principialal

G.S.College of Commerce

Copy to: 1) C.O.E. Prof. P.J. Yadao 2) All Coordinators. 3) Class Circulation 4) Head Clerk/Cash Counter 5) Notice Board.

## **STEPS TO BE FOLLOW :**

- 1. GO TO WEB LINK : <u>WWW.FEEPAYR.COM</u>
- 2. CLICK ON INSTITUTE TYPE : SELECT COLLEGE
- 3. CLICK ON MOBILE OR E-MAIL BUTTON ENTER THE REGISTERED MOBILE NUMBER OR EMAIL ID AS PER COLLEGE RECORD. (IF NOT FIREST UPDATE THE DETAILS WITH COLLEGE)
- 4. CLICK ON 'SEND OTP BUTTON' AND ENTER THE OTP
- 5. CLICK ON "PAY NOW" AFTER LOGIN SUCCESSFULLY AND THEN CLICK ON PROCEED TO PAY.
- 6. CLICK IN PAY WITH ------ SELECT OPTION HDFC DEBIT/CREDIT CARD IF YOUR CARD IS OF HDFC BANK OTHER WISE SELECT OTHER BANK DEBIT/ CREDIT CARD OPTION
- **7.** YOU CAN CHOOSE NET BANKING OR UPI OPTION ALSO (you can pay through google pay/phone pay/paytm/bhim pay/whatsapp pay or other UPI method also)
- **8.** AFTER CHOSEN PAYMENT OPTION FILL THE CARD DETAILS/UPI ID TO PROCESS THE PAYMENT AND CLICK ON BUTTON CONFIRM PAYMENT.
- **9.** PORTAL GIVING 15 MINUTES TO YOU TO COMPLETE ABOVE ENTIRE PROCESS AND AFTER SUCCESSFULLY PAYMENT IT WILL REFLECT WITHIN 24 HOURS OR BEFORE THAT.
- **10.** YOU CAN DOWNLOAD YOUR RECEIPT FROM **FEE RECEIPT** SECTION, YOU CAN ALSO CHECK PAYMENT STATUS FROM **MY PAYMENT STATUS** SECTION.
- 11. IF ANY QUERY RELATED TO ABOVE YOU CAN CONTACT SATPUTE SIR ON 9371474834

## (BETWEEN 11 AM TO 5PM)